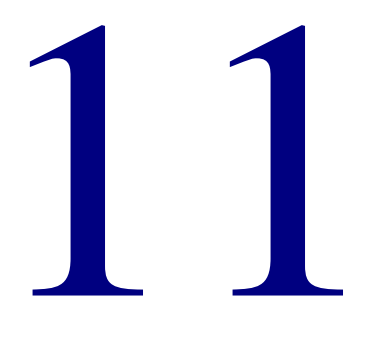

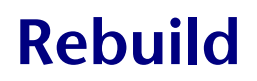

About the Spectrum Rebuild program windows.......428

# About the Spectrum Rebuild program windows

The Spectrum Rebuild program helps you manage your Spectrum database files and correct several types of problems in your database. You can use this program to repair files, check and correct the integrity of files, remake material files, and update key words.

The Rebuild program consists of four utilities: Repair Files, Remake Materials, Update Keywords, and Check Integrity. These are accessed through the Database menu in the Spectrum Rebuild window.

For more information on using Spectrum Rebuild, see "Using the Spectrum Rebuild program" in the *Rebuild* chapter of the *Spectrum CIRC/CAT User Manual*.

#### Spectrum Rebuild window

In the Spectrum Rebuild window, you access the four Rebuild utilities: Repair Files, Remake Materials, Update Keywords, and Check Integrity. Commands to start the utilities are located in the Database menu.

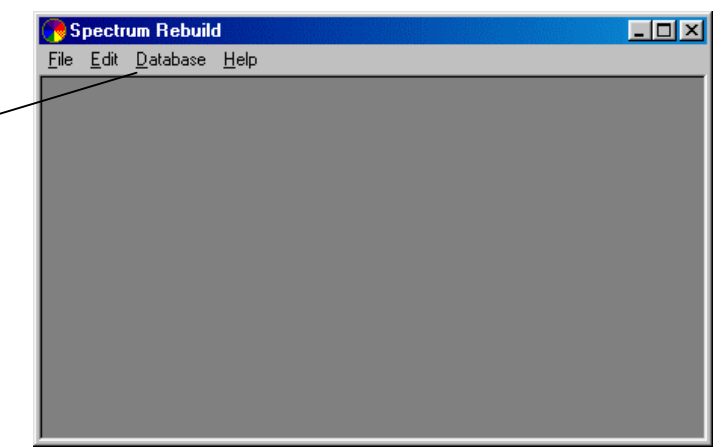

#### Spectrum Rebuild window

From the Spectrum Rebuild window, you can access the four utilities included in the Rebuild program.

For more information on the Spectrum Rebuild program, see "Running the Spectrum Rebuild program" in the *Rebuild* chapter of the *Spectrum CIRC/CAT User Manual*.

Spectrum CIRC/CAT Reference Manual SCC5rm1200kn

The Database menu contains the menu commands to access the four Rebuild utilities.

## **Repair Database Files window**

The Repair Database Files window lists all of the Spectrum database files. If any files are corrupt, they are automatically selected when the window opens. You can select or deselect additional files as necessary.

| 🥐 Repair Database F                                                       | iles  |                      | Repair Database                                                          |
|---------------------------------------------------------------------------|-------|----------------------|--------------------------------------------------------------------------|
| Database files<br>c_crcdta<br>c_crclcl<br>c_crclcl<br>c_crclog<br>c_dyuse | Error |                      | Files window<br>In this window, you<br>repair files in your<br>database. |
| Rebuild <u>s</u> tatus:                                                   |       | *                    |                                                                          |
|                                                                           |       | <u>R</u> epair Files |                                                                          |

The following table describes the elements in the Repair Database Files window.

| Element        | Description                                                                                                    |
|----------------|----------------------------------------------------------------------------------------------------|
| Database files | Lists all of the Spectrum database files found in the Spectrum<br>Server folder. Any files that have errors are automatically<br>selected. |
|                | To select all files in the list, click in or tab to the list and press<br>Ctrl + A (Windows) or Command + A (Macintosh).                   |
| Error          | Lists any errors that are associated with corrupt files.                                                                                   |
| Rebuild status | Provides a status of each file as it is processed.                                                                                         |
| Repair Files   | Starts the repair process.                                                                                                    |

For more information on using the Repair Files utility, see "Repairing files" in the *Rebuild* chapter of the *Spectrum CIRC/CAT User Manual*.

# **Check File Integrity window**

The Check Integrity utility corrects logical problems between files. The Check File Integrity window lists all of the Spectrum database files. You select the file that you want to repair. You can also choose whether you want the utility to correct problems or just identify files with problems.

| 📑 Check File Integrity                   |                                    | _ 🗆 🗵    |
|------------------------------------------|------------------------------------|----------|
| Options:                                 |                                    |          |
| <u>         Beport problems         </u> | C Report, <u>c</u> orrect problems |          |
| List files of type: Cir                  | c Files (c_*.*, m_*.*, p_*.*)      |          |
| Files:                                   | Integrity <u>s</u> tatus:          |          |
| p_patron<br>m_locidt                     |                                    | <u> </u> |
| m kwtags<br>m_marcdt                     |                                    |          |
| m_author                                 | J                                  | ~        |
| Progress of integrity check:             |                                    |          |
|                                          |                                    |          |
|                                          | Chec <u>k</u> Int                  | egrity   |
|                                          |                                    |          |

Check File Integrity window In this window, you can check the integrity of the files in your database.

The following table describes the elements in the Check File Integrity window.

| Element                  | Description                                                                                                    |
|--------------------------|----------------------------------------------------------------------------------------------------|
| Report problems          | Lists any problems in the Integrity status list for the selected files. Problems will not be corrected.                                                                                     |
| Report, correct problems | Lists and corrects any problems in the Integrity status list<br>for the selected files.                                                                                                    |
| List files of type       | Lets you limit the types of files that are displayed in the<br>Files list. You can display circulation, material, patron, or<br>setup files. You can also choose to display all file types. |

| Element                        | Description                                                                                                    |
|--------------------------------|----------------------------------------------------------------------------------------------------|
| Files                          | Lists the files that can be checked. You can select specific<br>files from this list or select all files by clicking in or<br>tabbing to the list and pressing Ctrl + A (Windows) or<br>Command + A (Macintosh). |
| Integrity status               | Provides a status of each file as it is processed.                                                                                                    |
| Progress of integrity<br>check | Shows the progress of the integrity check process.                                                                                                    |
| Check Integrity                | Starts the integrity check process.                                                                                                    |

For more information on using the Check Integrity utility, see "Checking and correcting file integrity" in the *Rebuild* chapter of the *Spectrum CIRC/CAT User Manual*.

#### **Remake Material Files window**

The Remake Material Files window lets you either remake your MARC file from supporting material files or vice versa.

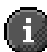

*Important!* Do *not* remake your files unless a Sagebrush Technical Support Specialist instructs you to do so. Remaking your database files should be a last resort—not a routine procedure—for solving problems caused by damaged material files.

| 🦰 Remake Material Files 👘                                                                  |                              |
|--------------------------------------------------------------------------------------------|------------------------------|
| <ul> <li>Remake <u>M</u>ARC file from sup</li> <li>Remake supporting files from</li> </ul> | porting files<br>n MARC file |
| Files:                                                                                     | Rebuild status:              |
| m_author<br>m_cprtdt<br>m_isbndt<br>m_keywrd<br>m_lccndt<br>m_subjdt                       | ×                            |
| Progress of remake:                                                                        |                              |
|                                                                                            | <u>R</u> emake Files         |

#### Remake Material Files window In this window, select an option to remake either the MARC file

or your supporting material files.

The following table describes the elements in the Remake Material Files window.

| Element                                   | Description                                                                                                    |
|-------------------------------------------|----------------------------------------------------------------------------------------------------|
| Remake MARC file from<br>supporting files | Use this option when a MARC record is missing but there<br>is still a holding. This process does not create a complete<br>MARC record because not all the information in a MARC<br>record is stored in supporting files (for example, physical<br>description and publisher). The new MARC record will<br>only contain the data that is found in the other material<br>files, such as author, ISBN, LCCN, title, and subject. This<br>process does not affect existing MARC records. |
| Remake supporting files from MARC file    | Use this option when one or more of your material files is<br>corrupt or missing. The program gets the data from your<br>MARC records.                                                                                                    |

| Element            | Description                                                                                                    |
|--------------------|----------------------------------------------------------------------------------------------------|
| Files              | Lists the files that can be remade when the "Remake<br>supporting files from MARC file" option is selected. You<br>select specific files from this list manually. |
| Rebuild status     | Provides a status of each file as it is processed.                                                                                                    |
| Progress of remake | Shows the progress of the remake process.                                                                                                    |
| Remake Files       | Starts the remake process.                                                                                                    |

For more information on using the Remake Materials utility, see "Remaking material files" in the *Rebuild* chapter of the *Spectrum CIRC/CAT User Manual*.

## Update Keywords window

In the Update Keywords window, you start a process that builds the key words used to find materials in catalog searches.

| 🔭 Update Keywords   |      |        |  |
|---------------------|------|--------|--|
| Progress of update: |      |        |  |
|                     |      |        |  |
| Г                   | Stop | Update |  |
|                     |      |        |  |

#### Update Keywords window

In this window, you update the key words in your database.

The following table describes the elements in the Update Keywords window.

| Element | Description                                                     |
|---------|-----------------------------------------------------------------|
| Stop    | Stops the update process. Note: Sagebrush does not              |
|         | recommend that you stop the process. If you stop, you need to   |
|         | run the Update Keywords utility again to maintain the integrity |
|         | and accuracy of your key words.                                 |

| Element | Description                                                                                                    |
|---------|----------------------------------------------------------------------------------------------------|
| Pause   | Pauses the update process. After you click Pause, you can click<br>Update to begin the process at the same point you paused. |
| Update  | Starts the update process.                                                                                                   |

For more information on using the Update Keywords utility, see "Updating key words" in the *Rebuild* chapter of the *Spectrum CIRC/CAT User Manual*.